# SPLASHTOP BUSINESS

**GUÍA DE INSTALACIÓN** 

LABORATORIO DE INFORMÁTICA Y REDES (LIR) Pontificia Universidad Católica

ARGENTINA

BUZZETTI MARTIN 25/03/2021

# Contenido

| 1. Linux                                                                                                    |
|----------------------------------------------------------------------------------------------------|
| 1.1. Consideraciones previas a la configuración1                                                                                                    |
| 1.2. Guía para la configuración en Linux1                                                                                                    |
| 1.2.1. Ingrese a la página web de Splashtop (www.splashtop.com)                                                                                                    |
| 1.2.2. Presione en el botón de descarga y una vez que se le presente la nueva pantalla, presione en Chrome browser and Chromebook (Chrome app**).                                                                                      |
| 1.2.3. Se le dirigirá a una nueva pantalla en donde deberá presionar el botón Añadir a<br>Chrome2                                                                                                    |
| 1.2.4. Se le desplegará un cartel en donde deberá presionar el botón Añadir aplicación 2                                                                                                    |
| 1.2.5. Una vez completada la descarga e instalación, se le desplegará una ventana desde la cual usted podrá hacer uso de la aplicación                                                                                                 |
| 2. Mac                                                                                                    |
| 2.1. Consideraciones previas a la configuración4                                                                                                    |
| 2.2. Guía para la configuración en Mac4                                                                                                    |
| 2.2.1. Ingrese a la página web de Splashtop (www.splashtop.com)                                                                                                    |
| <ul> <li>2.2.2. Presione en el botón de descarga y una vez que se le presente la nueva pantalla,</li> <li>presione en macOS 10.7* or newer.</li> </ul>                                                                                 |
| 2.2.3. Una vez que se haya completado la descarga, habrá el archivo descargado (haciendo doble click sobre el mismo). Se le abrirá una nueva ventana, en donde deberá hacer doble click sobre el archivo <b>Splashtop Business.pkg</b> |
| 2.2.4. Se le presentara una ventana que detallara el proceso de instalación. Siga las instrucciones que lo guiaran a lo largo del proceso de instalación                                                                               |
| 2.2.5. Si se le presenta una ventana de seguridad, ingrese las credenciales (usuario y contraseña) de su equipo                                                                                                    |
| 3. Windows                                                                                                    |
| 3.1. Consideraciones previas a la configuración7                                                                                                    |
| 3.2. Guía para la configuración en Windows7                                                                                                    |
| 3.2.1. Ingrese a la página web de Splashtop (www.splashtop.com)                                                                                                    |
| 3.2.2. Presione en el botón de descarga y una vez que se le presente la nueva pantalla, presione en Windows 10, 8, 7, Vista*, XP* (versión portátil / cero instalación / ejecutar desde una unidad USB)                                |
| 3.2.3. Se le dirigirá a una nueva pantalla en donde deberá aceptar la descarga del archivo. Una vez completada la descarga, usted podrá hacer uso del programa sin necesidad de realizar ningún paso adicional                         |

#### 1. Linux

- 1.1. Consideraciones previas a la configuración
  - Asegúrese de tener Ubuntu 16.04, Ubuntu 18.04 o Ubuntu 20.04
  - Asegúrese de tener instalado Google Chrome (no funciona en Chromium)
  - Verifique que la computadora posea al menos 1 GB de memoria RAM y un procesador Intel Atom, Pentium-M o superior.

#### 1.2. Guía para la configuración en Linux

1.2.1. Ingrese a la página web de Splashtop (www.splashtop.com).

1.2.2. Presione en el botón de descarga y una vez que se le presente la nueva pantalla, presione en **Chrome browser and Chromebook (Chrome app\*\*)**.

| soloshtoo' prototo caldier Diving Decement We caldeder Comment                                                                                                    | Support   Log In   Downloads   Get Streamer Free Trial [English @                                                               |
|----------------------------------------------------------------------------------------------------|----------------------------------------------------------------------------------------------------|
| Products Solutions Pricing Resources why splasmop Company Pres                                                                                                    | s noom                                                                                                    |
| Splashtop Remote Access & Rei                                                                                                    | mote Support Software Downloads                                                                                                 |
| эризэлкир геллие чеэккир гел                                                                                                    | inne support, aint eutocation downloeus                                                                                         |
| Select a product:                                                                                                    |                                                                                                    |
| Business Access                                                                                                    | On-Prem                                                                                                    |
| Remote Support                                                                                                    | Personal                                                                                                    |
| Enterprise (cloud)                                                                                                    | Classroom                                                                                                    |
| • SOS                                                                                                    | Other (including Mirroring360)                                                                                                  |
|                                                                                                    |                                                                                                    |
|                                                                                                    |                                                                                                    |
| Splashtop Business Access                                                                                                    |                                                                                                    |
| Palashtan Dualasas Ann                                                                                                    | Create your surfam Streamer                                                                                                    |
| Install the Splashtop Business app on the computers & mobile devices you want to remote from:                                                                                                    | Install the Splashtop Streamer on the computers that you want to remotely access/control (remote to):                           |
| Windows 10, 8, 7, Vista*, XP* (exe   msi)                                                                                                    | The links below will take you to the Splashtop web console. There you can create and deploy a customized Streamer for           |
| Windows 10, 8, 7, Vista', XP' (portable version / zero install / run from USB drive)                                                                                                    | computers that will be managed under your account.                                                                              |
| 2 Windows Phone                                                                                                    | windows 10, 8, 7, vistar, AP and Server 2018, 2016, 2012, 2008, 2003                                                            |
| 🛍 macOS 10.7° or newer                                                                                                    | A Linux (learn more)                                                                                                    |
| iPad, iPhone                                                                                                    | 30                                                                                                    |
| Android 4.0° or newer                                                                                                    |                                                                                                    |
| University of the second second secon |                                                                                                    |
| Chrone bourses and Chroneback (Chrone appli)                                                                                                    |                                                                                                    |
| 3. Amazon Fire                                                                                                    |                                                                                                    |
| * Windows XP/Vista, Windows Server 2003, macOS 10.7/10.8, and Android 4.0 are supported only for accounts that r                                                                                                    | reside in our global (US) database. Our EU database and infrastructure restrict access to TLS 1.2, which these older devices do |
| not support.                                                                                                    | extended support available through June 2022, and on Chrome OS through June 2022.                                               |
| Need help installing? View the Installation Tutorial                                                                                                    |                                                                                                    |
| Don't have a subscription yet? Sign up for a free trial or buy now.                                                                                                    |                                                                                                    |
| START FREE TRIAL                                                                                                    |                                                                                                    |
|                                                                                                    |                                                                                                    |
| Fyample: Using a tablet or lant                                                                                                    | op to view and interact with a desktop                                                                                          |
| PC is remoting "From" th                                                                                                    | he tablet or laptop 'to' the PC.                                                                                                |
|                                                                                                    |                                                                                                    |
| Remote From                                                                                                    | Remote To                                                                                                    |
|                                                                                                    |                                                                                                    |

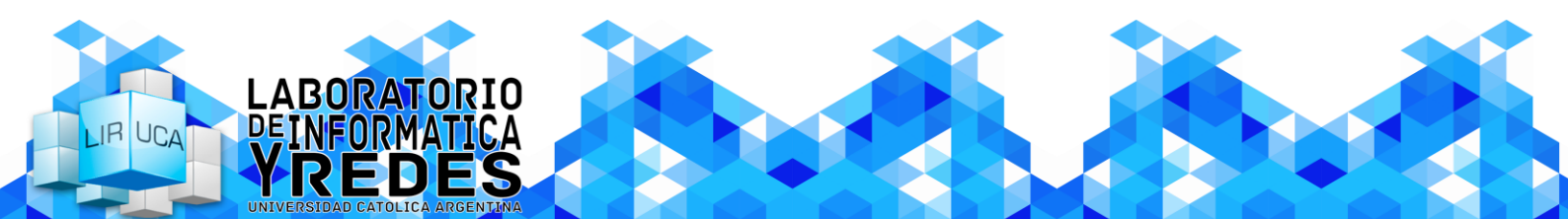

1.2.3. Se le dirigirá a una nueva pantalla en donde deberá presionar el botón Añadir a Chrome.

| 🚖 Splashtop Business - Chrome We 🗙                  |                                                                                                    |              |      |            |
|-----------------------------------------------------|----------------------------------------------------------------------------------------------------|--------------|------|------------|
| $\epsilon  ightarrow \mathbf{C}$ ( ) chrome.google. | com/webstore/detail/splashtop-business/ggfdbkjgeadkhlpfbcdmfjfcgbpnbgch?utm_source=chrome-ntp-icon                                     | ť            | *    | <b>.</b> : |
| 👗 chrome w                                          | reb store                                                                                                    | 🗘 Iniciar se | sión |            |
| Inicio >                                            | Aplicaciones > Splashtop Business                                                                                                    |              |      |            |
| 2                                                   | Splashtop Business<br>Ofrecido por: https://my.splashtop.com<br>★★★☆☆ 34   Extensiones   ≗ 50.000+ usuarios<br>@ Funciona sin conexión |              |      |            |
|                                                     | Descripción general Reseñas Ayuda Relacionados                                                                                         |              |      |            |
|                                                     |                                                                                                    |              |      |            |

## 1.2.4. Se le desplegará un cartel en donde deberá presionar el botón Añadir aplicación.

| Splashtop Business - Chrome W∈ × +                                                |                                                                                                  | • • • ×        |
|-----------------------------------------------------------------------------------|--------------------------------------------------------------------------------------------------|----------------|
| $oldsymbol{	heta}  ightarrow oldsymbol{C}$ $oldsymbol{	heta}$ chrome.google.com/w | $ebstore/detail/splashtop-business/ggfdbkjgeadkhlpfbcdmfjfcgbpnbgch?utm\_source=chrome-ntp-icon$ | 🖈 🗯 😩 🗄        |
| n chrome web :                                                                    | Atladir aplicación Cancelar                                                                      | Iniciar sesión |
| Inicio > Aplica                                                                   | ciones > Splashtop Busin                                                                         |                |
| Sr<br>Ofre                                                                        | comprobando<br>cido por: https://my.splashtop.com                                                |                |
| **                                                                                | t ★ ★ 34   Extensiones   ≗ 50.000+ usuarios                                                      |                |
| ٢                                                                                 | Funciona sin conexión                                                                            |                |
|                                                                                   | Descripción general Reseñas Ayuda Relacionados                                                   |                |
|                                                                                   | Supercharged performance                                                                         |                |
|                                                                                   |                                                                                                  |                |

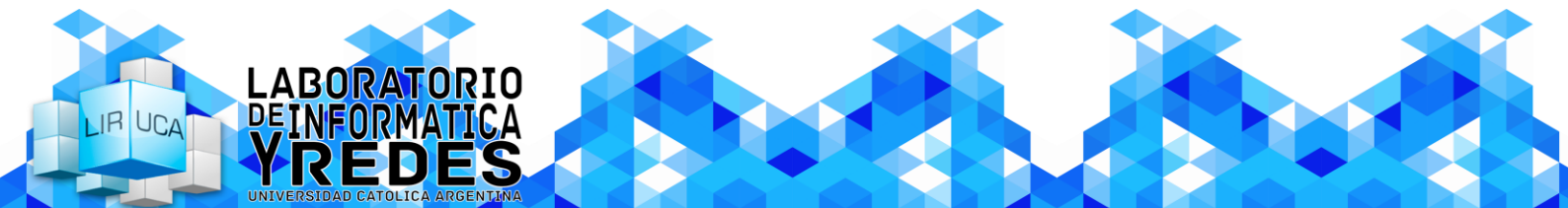

1.2.5. Una vez completada la descarga e instalación, se le desplegará una ventana desde la cual usted podrá hacer uso de la aplicación.

| 🚔 Splashtop Business - Chrome We 🗙 🏢 Aplicaciones 🗙 🕂                          |              |                  |       | o – a ×                                                                      |
|--------------------------------------------------------------------------------|--------------|------------------|-------|------------------------------------------------------------------------------|
| ← → C                                                                          |              |                  |       | ☆ 🛊 😩 :                                                                      |
| Chrome Web Store<br>Chrome Web Store<br>Documentos<br>Documentos<br>Documentos | Google Drive | Hojas de cálculo | Gmail | No has iniciado seción en Chrome.<br>(Te lo estás perdiendo: iniciar sesión) |
|                                                                                |              |                  |       | Chrome Web Store                                                             |

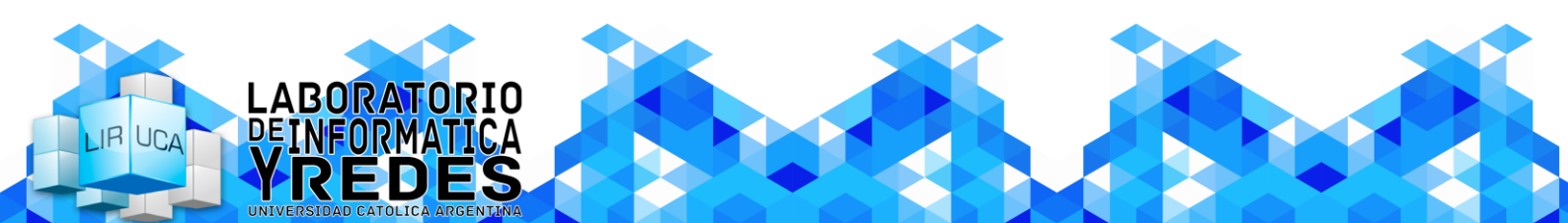

# 2. Mac

- 2.1. Consideraciones previas a la configuración
  - Asegúrese de tener MacOS 10.7 o una versión más reciente.

#### 2.2. Guía para la configuración en Mac

2.2.1. Ingrese a la página web de Splashtop (www.splashtop.com).

2.2.2. Presione en el botón de descarga y una vez que se le presente la nueva pantalla, presione en **macOS 10.7\* or newer**.

| Splashtop Remote Access & Rer                                                                                                    | note Support Software Downloads                                                                                                |
|----------------------------------------------------------------------------------------------------|----------------------------------------------------------------------------------------------------|
| Splashtop remote desktop, rem                                                                                                    | note support, and education downloads                                                                                          |
|                                                                                                    |                                                                                                    |
| Select a product:                                                                                                    |                                                                                                    |
| Business Access                                                                                                    | On-Prem                                                                                                    |
| Remote Support                                                                                                    | Personal                                                                                                    |
| Enterprise (cloud)                                                                                                    | Classroom                                                                                                    |
| • SOS                                                                                                    | Other (including Mirroring360)                                                                                                 |
|                                                                                                    |                                                                                                    |
|                                                                                                    |                                                                                                    |
|                                                                                                    |                                                                                                    |
| Splashtop Business Access                                                                                                    |                                                                                                    |
| _                                                                                                    |                                                                                                    |
| Splashtop Business App                                                                                                    | Create your custom Streamer                                                                                                    |
| Install the Splashop business app on the computers & mobile devices you want to remote from.                                                        | The links below will take you to the Splashtop web console. There you can create and deploy a customized Streamer for          |
| ag windows 10, 8, 7, Vista", XP" (exe   msi)                                                                                                    | computers that will be managed under your account.                                                                             |
| Windows 10, 8, 7, Vista*, XP* (portable version / zero install / run from USB drive)                                                                | 💱 Windows 10, 8, 7, Vista*, XP* and Server 2019, 2016, 2012, 2008, 2003*                                                       |
| 「「 Windows Phone                                                                                                    | macOS 10.7 <sup>^</sup> or newer                                                                                               |
| 副 macOS 10.7* or newer                                                                                                    | 👌 Linux (learn more)                                                                                                    |
| iPad, IPhone                                                                                                    |                                                                                                    |
| 🗰 Android 4.0° or newer                                                                                                    |                                                                                                    |
| Chromebook (Android app - recommended)     Chromebook (Chromebook)                                                                                  |                                                                                                    |
| a. Amazon Fire                                                                                                    |                                                                                                    |
| <ul> <li>Windows XPVNsta, Windows Server 2003, macOS 10.7/10.8, and Android 4.0 are supported only for accounts that re<br/>not support.</li> </ul> | eside in our global (US) database. Our EU database and infrastructure restrict access to TLS 1.2, which these older devices do |
| ** Google has announced that Chrome Apps will be supported on Windows, Mac, and Linux through June 2021 with ex                                     | xtended support available through June 2022, and on Chrome OS through June 2022.                                               |
| Need help installing? View the Installation Tutorial                                                                                                |                                                                                                    |
| Don't have a subscription yet? Sign up for a free trial or buy now.                                                                                 |                                                                                                    |
|                                                                                                    |                                                                                                    |
| START FREE TRIAL                                                                                                    |                                                                                                    |
|                                                                                                    | to view and interact with a decider.                                                                                           |
| Example: Using a tablet or lapto                                                                                                    | p to view and interact with a desktop                                                                                          |

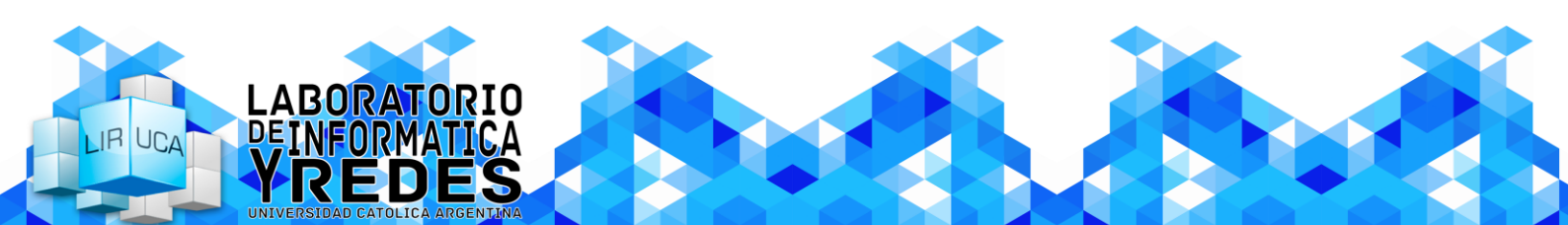

IR UCA

2.2.3. Una vez que se haya completado la descarga, habrá el archivo descargado (haciendo doble click sobre el mismo). Se le abrirá una nueva ventana, en donde deberá hacer doble click sobre el archivo **Splashtop Business.pkg**.

|                        | Splashtop Business  |
|------------------------|---------------------|
| <b>*</b>               |                     |
| Splashtop Business.pkg | Uninstall Splashtop |
|                        | Business            |
|                        |                     |
|                        |                     |
|                        |                     |
|                        |                     |
|                        |                     |
|                        |                     |
|                        |                     |
|                        |                     |
|                        |                     |
|                        |                     |
|                        |                     |
|                        |                     |
|                        |                     |
|                        |                     |
|                        |                     |
|                        |                     |
|                        |                     |
|                        |                     |
|                        |                     |

2.2.4. Se le presentara una ventana que detallara el proceso de instalación. Siga las instrucciones que lo guiaran a lo largo del proceso de instalación.

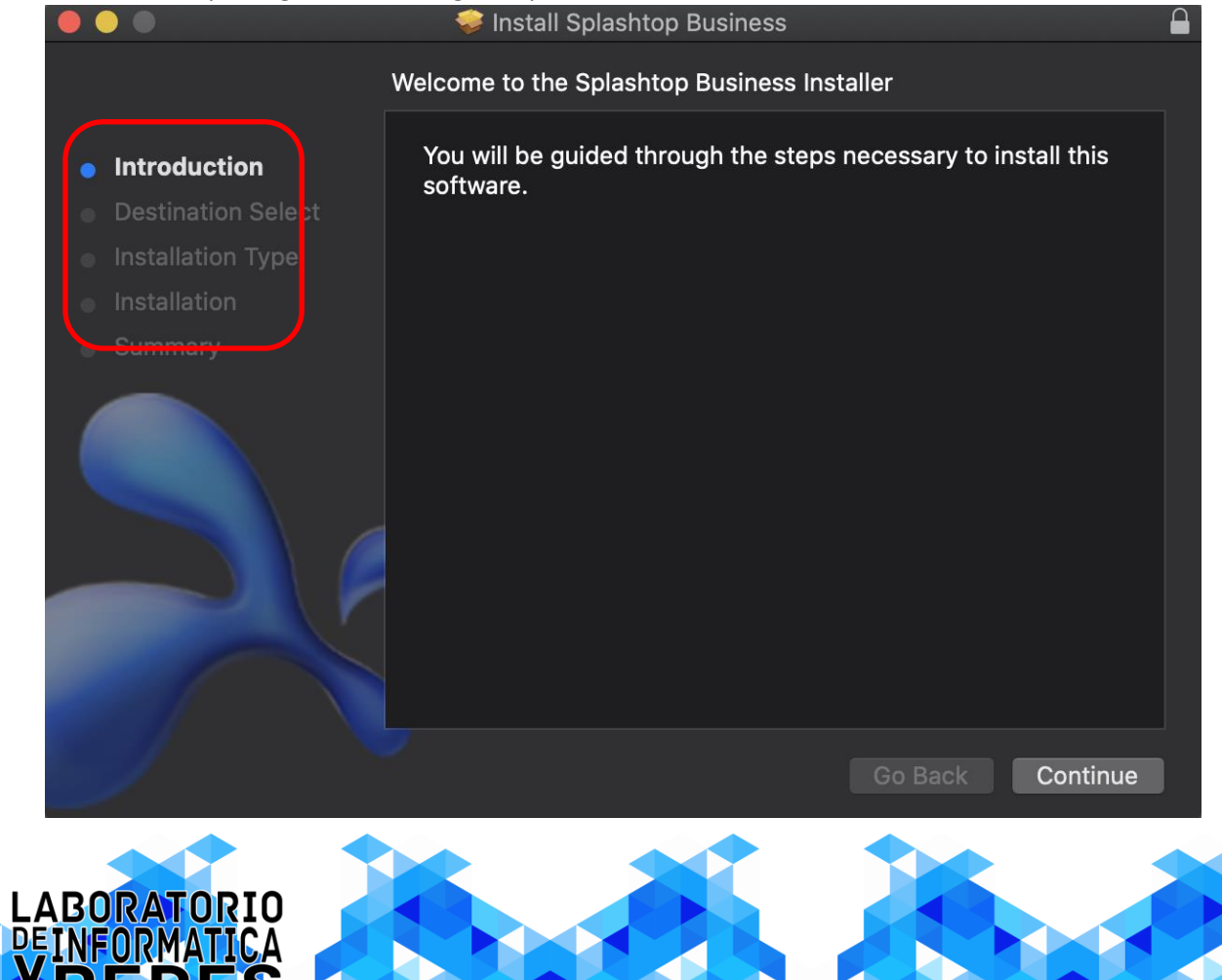

2.2.5. Si se le presenta una ventana de seguridad, ingrese las credenciales (usuario y contraseña) de su equipo.

| Installer is trying to install new software.<br>Enter your password to allow this. |
|------------------------------------------------------------------------------------|
| User Name:<br>Password:                                                            |
| Cancel Install Software                                                            |

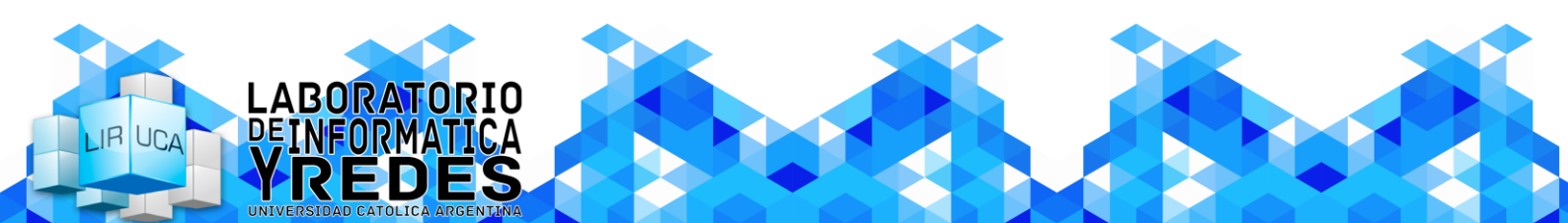

## 3. Windows

- 3.1. Consideraciones previas a la configuración
  - Asegúrese de tener Windows XP, Windows Vista, Windows 7, Windows 8/8.1 o Windows 10
  - Verifique que la computadora posea al menos 1 GB de memoria RAM y un procesador Intel Atom, Pentium-M o superior.

#### 3.2. Guía para la configuración en Windows

3.2.1. Ingrese a la página web de Splashtop (www.splashtop.com).

3.2.2. Presione en el botón de descarga y una vez que se le presente la nueva pantalla, presione en Windows 10, 8, 7, Vista\*, XP\* (versión portátil / cero instalación / ejecutar desde una unidad USB).

|                                                                                                    | Splashtop remote desktop, remote support, and education downloads                                                                                                    |
|----------------------------------------------------------------------------------------------------|----------------------------------------------------------------------------------------------------|
| Select a product:                                                                                                    |                                                                                                    |
| Business Access                                                                                                    | On-Prem                                                                                                    |
| Remote Support                                                                                                    | Personal                                                                                                    |
| Enterprise (cloud)                                                                                                    | Classroom                                                                                                    |
| SOS                                                                                                    | Other (including Mirroring360)                                                                                                    |
|                                                                                                    |                                                                                                    |
|                                                                                                    |                                                                                                    |
| •                                                                                                    |                                                                                                    |
| Splashtop Business Access                                                                                                    |                                                                                                    |
|                                                                                                    |                                                                                                    |
| Splashtop Business App                                                                                                    | Create your custom Streamer                                                                                                    |
| Install the Splashtop Business app on the computers & mobile d                                                                                                    | evices you want to remote from: Install the Splashtop Streamer on the computers that you want to remotely access/control (remote to):                                                                                                    |
| 🖉 Windows 10, 8, 7, Vista^, XP* (exe   msi)                                                                                                    | The links below will take you to the Splashtop web console. There you can create and deploy a customized Streamer for<br>computers that will be managed under your account.                                                                                                    |
| 🖉 Windows 10, 8, 7, Vista^, XP* (portable version / zero install / run                                                                                                    | n from USB drive) 📲 Windows 10, 8, 7, Vista*, XP* and Server 2019, 2016, 2012, 2008, 2003*                                                                                                    |
| 2 Windows Phone                                                                                                    | macOS 10.7° or newer                                                                                                    |
|                                                                                                    |                                                                                                    |
| macOS 10.7° or newer                                                                                                    | Dirux (learn more)                                                                                                    |
| 瞬 macOS 10.7* or newer<br>● iPad, iPhone                                                                                                    | ∆ Linux (team more)                                                                                                    |
| 🗱 macOS 10.7° or newer<br>🕼 IPad, IPhone<br>🖗 Android 4.0° or newer                                                                                                    | ▲ Linux (learn more)                                                                                                    |
| 😰 macO3 10.7° or newer<br>😸 IPad, IPhone<br>IPad, IPhone<br>Android 4.0° or newer<br>(D) Chromebook (Android app – recommended)                                                                                                    | A Unux (team more)                                                                                                    |
| <ul> <li>macOS 10.7° or newer</li> <li>iPad, iPhone</li> <li>iPadratios d.v° or newer</li> <li>Chromebook (Android app – recommended)</li> <li>Chrome browser and Chromebook (Chrone app")</li> </ul>                                                                                                    | A Linux (team more)                                                                                                    |
| macOS 10.7° or newer     Pad, iPhone     Pad, iPhone     Onromebook (Android app – recommended)     Chromebook (Android app – recommended)     Anazon Fire                                                                                                    | A Linux (earn more)                                                                                                    |
|                                                                                                    | 4.0 are supported only for accounts that reside in our global (US) database. Our EU database and infrastructure restrict access to TLS 1.2, which these okler devices do                                                                                                    |
| macOS 10.7° or newer     Pad, iPhone     Pad, iPhone     Pad, iPhone     Ortomebook (Android app - recommended)     Ortome browser and Chromebook (Chrome app")     Amazon Fire  *Wildows SPVNIa, Windows Server 2003, macOS 10.7/10.8, and Android in disport. *Osogle has amounced that Chrome Apps will be supported on Windows.                                                                                                    | Linux (Beam more)  4.0 are supported only for accounts that reside in our global (US) database. Our EU database and infrastructure restrict access to TLS 1.2, which these older devices do Mac, and Linux through June 2021 with extended support available through June 2022, and on Chrome OS through June 2022. |
| macOS 10.7° or newer     JPad, iPhone     IPad, iPhone     Pad, iPhone     Pad, iPhone     Ortomebook (Android app – recommended)     Ortome browser and Chromebook (Chrome app*)     Amazon Fire  * Windows XPVIsla, Windows Server 2003, macOS 10.7/10.8, and Android nd tappot. * Google has announced that Chrome Apps will be supported on Windows, Need help installing? View the Installation Tutorual                                                                                                    | Linux (Beam more)  4.0 are supported only for accounts that reside in our global (US) database. Our EU database and infrastructure restrict access to TLS 1.2, which these older devices do Mac, and Linux through June 2021 with extended support available through June 2022, and on Chrome OS through June 2022. |
|                                                                                                    | A 0 are supported only for accounts that reside in our global (US) database. Our EU database and infrastructure restrict access to TLS 1.2, which these older devices do Mac, and Linux through June 2021 with extended support available through June 2022, and on Chrome OS through June 2022.  ROW.              |
| macOS 10.7° or newer     JPad, IPhone     IPad, IPhone     Pad, IPhone     Chromebook (Android app – recommended)     Chromebook (Android app – recommended)     Amazon Fire     Mindows XPV/tsta, Windows Server 2003, macOS 10 7/10.8, and Android not support.     Vindows XPV/tsta, Windows Server 2003, macOS 10 7/10.8, and Android not support.     Social associated that Chrome Apps will be supported on Windows, Need help installing? View the installation Tutorial     Don't have a subscription yet? Sign up for a free trial or buy                                                                                                    | A 0 are supported only for accounts that reside in our global (US) database. Our EU database and infrastructure restrict access to TLS 1.2, which these older devices do Mac, and Linux through June 2021 with extended support available through June 2022, and on Chrome OS through June 2022.                    |
|                                                                                                    | A 0 are supported only for accounts that reade in our global (US) database. Our EU database and infrastructure restrict access to TLS 1.2, which these older devices do Mac, and Linux through June 2021 with extended support available through June 2022, and on Chrome OS through June 2022.                     |
| Comparison of the second second seco | A0 are supported only for accounts that reside in our global (US) distabase. Our EU database and infrastructure restrict access to TLS 1.2, which these older devices do Mac, and Linux through June 2021 with extended support available through June 2022, and on Chrome CS through June 2022.                    |

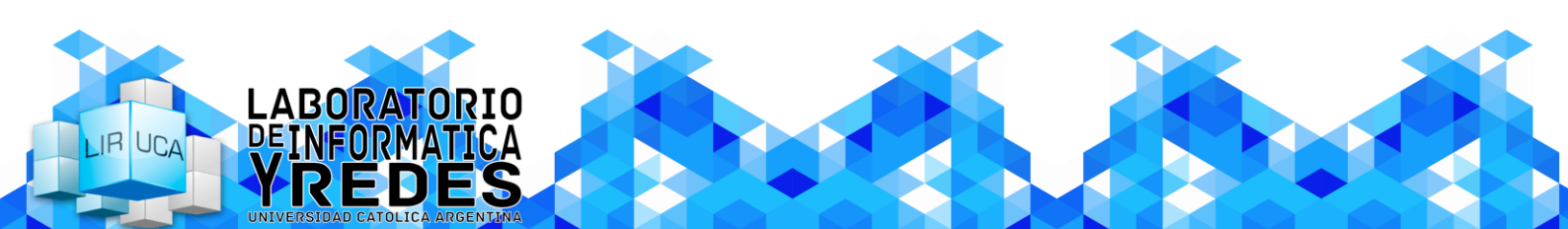

3.2.3. Se le dirigirá a una nueva pantalla en donde deberá aceptar la descarga del archivo. Una vez completada la descarga, usted podrá hacer uso del programa sin necesidad de realizar ningún paso adicional.

| Stanlashtan'        |                                                                                                    |                                                                                                    | Support   Log In   Downloads   Get Streamer Free Trial English                                                                                                    |
|---------------------|----------------------------------------------------------------------------------------------------|----------------------------------------------------------------------------------------------------|----------------------------------------------------------------------------------------------------|
| Solutions Solutions | Pricing Resources Why Splu<br>Your download didn't st<br>Otherwise, check your (<br>If you need to download something etse, per<br>You can get an older version of Splantibos<br>Running Max: 00 x 10.6 (Show Leopard)? F | shipp Company Press Room<br>ming Splatterg, Business, Wie, PORTABLE, v3.4.4.8.or<br>which the schess to cope:<br>Splathing, Business, Wie, PORTABLE, v3.4.4.8.or<br>which the scheff with Splathing com<br>memory splathing com/downloades,<br>the same riser:<br>tease refer to this support article. | Support   Login   Downloads   GetStreamer Pree Tool English P                                                                                                    |
|                     | Need Help?<br>For frequently asked questions.                                                                                                    | Getting Started<br>For tips and tricks to get the most out of<br>Splashtop Remote.                                                                                                    | About Salashbap<br>Ford cat make shall be acquired and the<br>company behind toplashbap                                                                                                    |
|                     | - visit our Support page 🧿                                                                                                    | - see the Getting Started page 🔘                                                                                                    | - Learn more 🔘                                                                                                    |
|                     | Get the la                                                                                                    | test Splashtop news and specials – J                                                                                                    | ioin our email list Sign Up                                                                                                    |
| Products            | Solutions Learn                                                                                                    | Resources                                                                                                    |                                                                                                    |
|                     |                                                                                                    |                                                                                                    | real and the second second s |
| Business Access     | Work from Home Blog                                                                                                    | COVID-19 Resources                                                                                                    | Copyright © 2021 Splashtop Inc. All rights reserved.                                                                                                    |
|                     | Remote Learning Case Studie                                                                                                    | s Downloads                                                                                                    | All 5 prices shown in USD.<br>Terms of Use   Privacy Policy                                                                                                    |
| Remote Support      | Remote Lab Access Integrations                                                                                                    | Pricing                                                                                                    |                                                                                                    |
| Education Products  | VPN/RDP Alternative Security Fea                                                                                                    | tures Get Streamer                                                                                                    | 🛉 🛄 🖸 🐓 🙆                                                                                                    |
| On-Prem             | VDI/DaaS Alternative MSP & IT Se                                                                                                    | curity Feed Log In                                                                                                    | Splashtop on Social Media                                                                                                    |
| Enterprise          | Education Compliance                                                                                                    | FAQ & Support                                                                                                    |                                                                                                    |
| Personal            | Healthcare Press Relea                                                                                                    | ses SOS Download                                                                                                    | ACCISION BUSINESS                                                                                                    |
| Mirroring360        | Media&Entertainment In the News                                                                                                    | System Status                                                                                                    |                                                                                                    |
| Classroom           | Architecture&Design Events                                                                                                    | Vulnerability Disclosure                                                                                                    |                                                                                                    |
| Whiteboard          | Accounting Webinars                                                                                                    | Contact Us                                                                                                    |                                                                                                    |
| Wifed XDisplay      | Onumment Outlement                                                                                                    |                                                                                                    |                                                                                                    |
|                     | Government Customers                                                                                                    | ation                                                                                                    |                                                                                                    |
|                     | Mobe About Spiasi                                                                                                    | nop                                                                                                    |                                                                                                    |
|                     | Support/HeinDock                                                                                                    |                                                                                                    |                                                                                                    |
|                     | Support Hepdesk                                                                                                    |                                                                                                    |                                                                                                    |

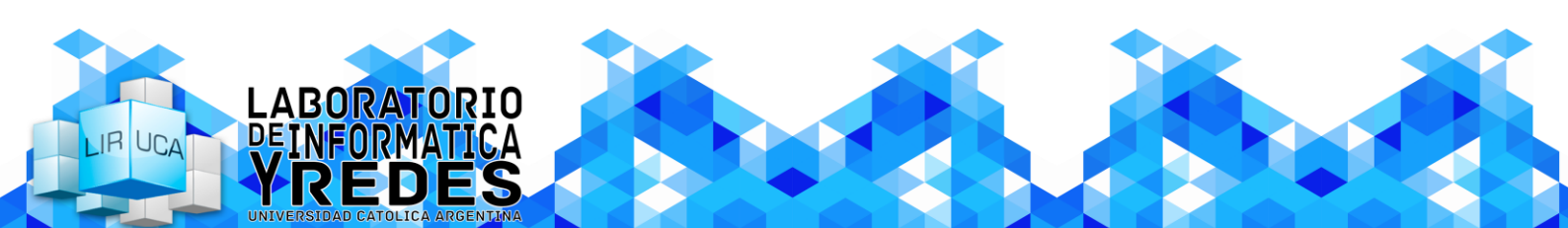